## راهنمای استفاده از سیستم های بخش اطلاع رسانی

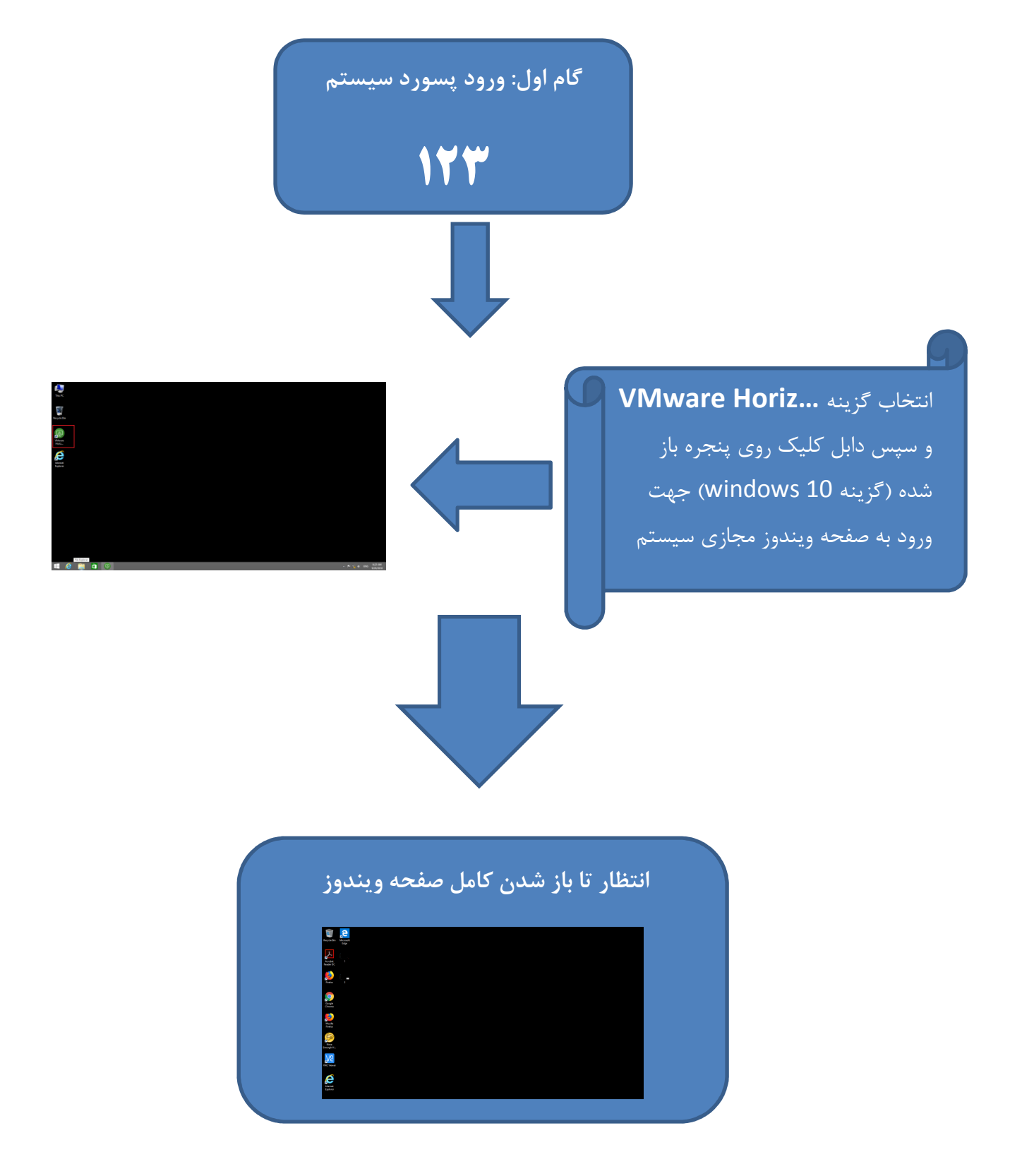

## جهت نیاز به استفاده از اینترنت مطابق شکل زیر عمل نمایید:

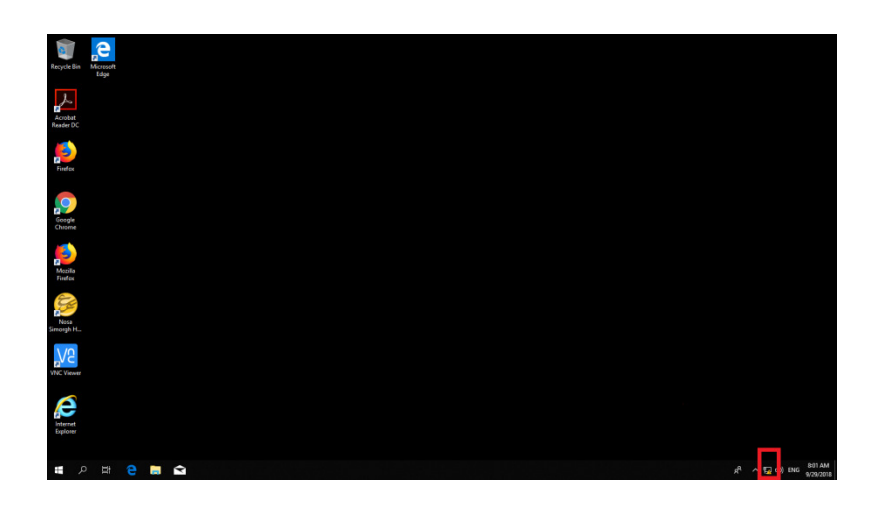

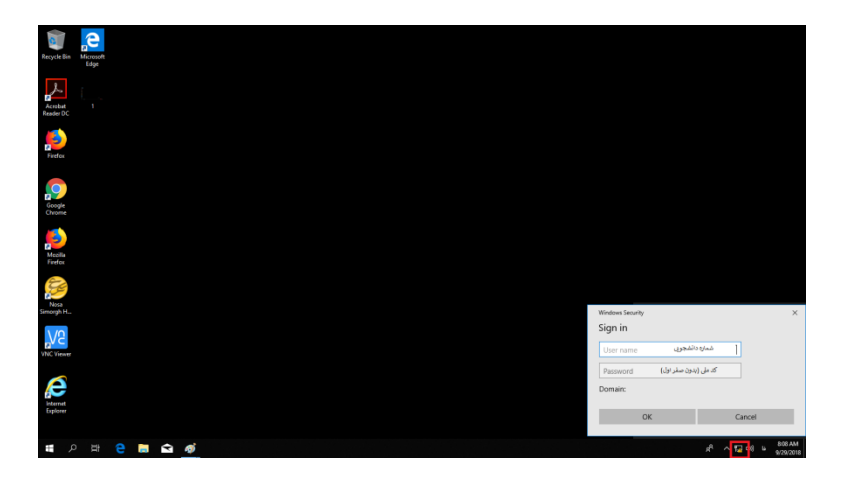

- برای وارد شدن به سیستم جامع گلستان گزینه Internet Explorer را انتخاب نموده و آدرس
  اینترنتی golestan.birjand.ac.ir را ثبت نمایید.
- نام کاربری جهت ورد به سامانه گلستان شماره دانشجویی و رمز عبور سامانه شماره ملی دانشجو میباشد.
  - 😞 جهت دریافت برنامه هفتگی: گزارش ۷۸ یا گزارش ۸۸

بخش اطلاع رساني كتابخانه مركزي